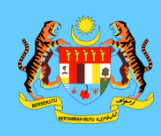

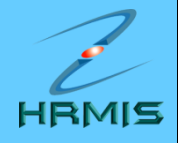

# NOTA 3:

## LAPORAN NILAIAN PRESTASI BAGI PEGAWAI PENILAI KEDUA (PPK)

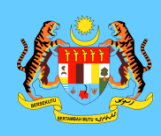

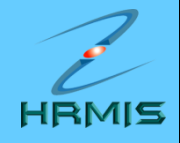

# PENILAIAN MELALUI MENU PPK

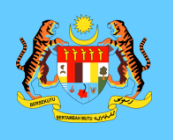

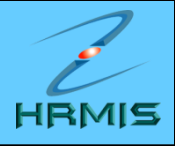

- 1. Di laman utama HRMIS, klik pada PENGURUSAN PRESTASI
- 2. Klik menu LAPORAN PENILAIAN PRESTASI
- 3. Klik menu PENILAIAN PRESTASI TAHUNAN
- 4. Klik menu PENILAIAN PRESTASI
- 5. Klik menu PEGAWAI PENILAI KEDUA

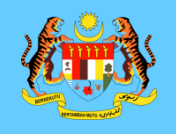

SENARAI PEGAWAI YANG DINILAI

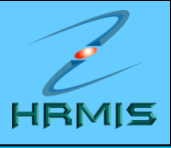

🟠 🔹 🔝 🔹 🖶 🔹 Page 🔹 Safety 🔹 Tools 👻

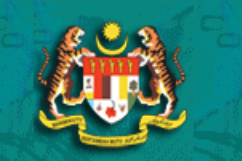

🚰 HRMIS - Penilaian Prestasi .

Menu - Penilaian Prestasi

Pegawai Yang Dinilai Pegawai Penilai Pertama Pegawai Penilai Kedua Laman Sebelum

1

| Jumlah Rekod : 10 Halaman 1 dar |                               |                       |                                                 |                                   |                       |             |  |  |  |  |
|---------------------------------|-------------------------------|-----------------------|-------------------------------------------------|-----------------------------------|-----------------------|-------------|--|--|--|--|
| No                              | Nama                          | No. KP Baru           | Jawatan Sebenar                                 | <u>Unit Organisasi</u>            | Status 2010           | Status 2009 |  |  |  |  |
| 1                               | AHMAD IKHMAL BY MAR           | 810204145637          | Penolong Pegawai Teknologi Maklumat Gred<br>F29 | UNIT KOMPETENSI                   | Penilaian oleh<br>PPK | Selesai     |  |  |  |  |
| 2                               | MAIMUNAH BINTI E NIYAMI       | 820120115560          | Penolong Pegawai Teknologi Maklumat Gred<br>F29 | UNIT PERSONEL                     | Der                   | Selesai     |  |  |  |  |
| 3                               | MAS-INDRA BIN M. YIDDIN       | 760628085911          | Penolong Pegawai Teknologi Maklumat Gred<br>F32 | UNIT PEROLEHAN SUMBER<br>MANUSIA  |                       | Selesai     |  |  |  |  |
| 4                               | MOHAMAD SALLEI IN HANAFI      | 660906105743          | Penolong Pegawai Teknologi Maklumat Gred<br>F29 | UNIT KOMPETENSI                   | Der                   | Selesai     |  |  |  |  |
| 5                               | монр 2. Klik hype<br>Nama PYD | erlink<br><b>vang</b> | Penolong Pegawai Teknologi Maklumat Gred<br>F29 | MANUSIA                           | perhatian             | sai         |  |  |  |  |
| 6                               | hendak di                     | nilai                 | Penolong Pegawai Teknologi Maklumat Gred<br>F29 | UNIT PERSON Status PO<br>Prestasi | enilaian              | sai         |  |  |  |  |
| 7                               | NOR RAINI BINTI MANSOR        | 590201105638          | Penolong Pegawai Teknologi Maklumat Gred<br>F32 | UNIT PRESTAS                      | PPK                   | sai         |  |  |  |  |
| 8                               | NURASHIKIN BINTI MOHD KHAIR   | 860306385274          | Penolong Pegawai Teknologi Maklumat Gred<br>F29 | UNIT PRESTASI                     | Deraf                 | -           |  |  |  |  |
| 9                               | RAFIZAH BINTI ABDUL TALIB     | 790731055080          | Penolong Pegawai Teknologi Maklumat Gred<br>F29 | UNIT KOMPETENSI                   | Deraf                 | Selesai     |  |  |  |  |
| 10                              | WAHIDAH BINTI ABDUL WAHAB     | 800120025030          | Penolong Pegawai Teknologi Maklumat Gred<br>F29 | UNIT KERJAYA DAN TATATERTIB       | Deraf                 | Selesai     |  |  |  |  |

Cari Keluar

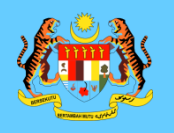

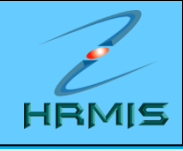

🟠 🔹 🔝 🕤 🖃 🌧 👻 Page 🗸 Safety 🗸 Tool 🔏 HRMIS - Penilaian Prestasi PENILAIAN PRESTASI Jumlah Rekod : 1 Halaman 1 Bil Prestasi 2010 Akhir Tahun 01/01/2010 31/12/2010 1 Penilaian oleh Menu - Penilaian Prestasi Pegawai Yang Dinilai Pegawai Penilai Pertama Pegawai Penilai Kedua Laman Sebelum 3. Klik hyperlink **Tahun Penilaian Prestasi** 1 Keluar

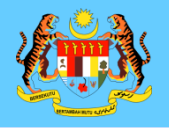

## PENILAIAN MELALUI MENU PPK

🟠 • 🔊 🖃 📥 🔻 Page 🕶 Safety HRMIS - Penilaian Prestasi LAPORAN PENILAIAN PRESTASI PEGAWAI KUMPULAN SOKONGAN I - TAHUN 2010 PPK hendaklah melengkapkan Bahagian III hingga Bahagian VI dan Bahagian IX sebelum menghantar ke Urusetia PPSM Peringatan SI BAHAGIAN I - MAKLUMAT PEGAWAI lenu - Penilaian Prestasi Pegawai Yang Dinilai ID Pemilik Kompetensi 571176 : Pegawai Penilai Pertama Pegawai Penilai Kedua AHMAD IKHMAL BIN OMAR Nama aman Sebelum No. Kad Pengenalan 810204-14-5637 : Gred\* : F29 ¥ Skim Perkhidmatan\* : Pe Tong Pegawai Teknologi Maklumat 🗸 (OMPETENSI,SEKTOR APLIKASI <u>SUMBER MANUSIA 1,CAWANGAN APLIKASI SISTEM,JABATAN PERKHIDMATAN AWAM MALAYSIA</u> Kementerian / Jabatan UN :

> 4. Maklumat Gred, Skim Perkhidmatan dan Unit Organisasi PYD dipaparkan

EPTEMBE 2010

Keluar

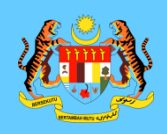

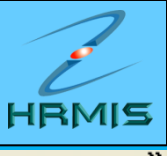

| HRMIS (                                                            |                                      |                                  |              | Page + Sarety + Tools + 😗 + |  |  |  |  |  |  |
|--------------------------------------------------------------------|--------------------------------------|----------------------------------|--------------|-----------------------------|--|--|--|--|--|--|
| APORAN PENILAIAN PRESTASI PEGAWAI KUMPULAN SOKONGAN I - TAHUN 2010 |                                      |                                  |              |                             |  |  |  |  |  |  |
| Bahagian I                                                         | Bahagian II                          | Bahagian III                     | Bahagian IV  | Bahagian V                  |  |  |  |  |  |  |
| Bahagian VI                                                        | Bahagian VII                         | Bahagian VIII                    | Bahagian IX  | Laporan                     |  |  |  |  |  |  |
| PPK hendaklah melengkapkan Bah                                     | agian III hingga Bahagian VI dan Bah | agian IX sebelum menghantar ke U | rusetia PPSM | Peringatan SULIT            |  |  |  |  |  |  |
| BAHAGIAN II - KEGIATAN DAN SUMI                                    | BANGAN DI LUAR TUGAS RASMI / LAT     | THAN                             |              |                             |  |  |  |  |  |  |
| Kegiatan Dan Sumb                                                  | angan Di Luar Tugas Rasmi            |                                  | Latihan      |                             |  |  |  |  |  |  |
| BAHAGIAN II - KEGIATAN DAN SUMB                                    | ANGAN DI LUAR TUGAS RASMI / LAT      | IHAN                             |              |                             |  |  |  |  |  |  |

## \* Mandatori

## 1. Kegiatan Dan Sumbangan Di Luar Tugas Rasmi

Senarai kegiatan dan sumbangan di luar tugas rasmi seperti sukan / pertubuhan / sumbangan kreatif di peringkat Komuniti / Jabatan / Daerah / Negeri / Negara / Antarabangsa yang berfaedah kepada Organisasi / Komuniti / Negara pada tahun yang dinilai

| Bil. | Senarai Kegiatan / Aktiviti / Sumbangan* | Peringkat Kegiatan / Aktiviti / Sumbangan*                                | Jawatan / Pencapaian | ^ |
|------|------------------------------------------|---------------------------------------------------------------------------|----------------------|---|
| 1    | MAKSWIP                                  | Peringkat Jabatan 🗸 🗸                                                     | AJK Biro Sukan       |   |
| 2    | Bowling                                  | Peringkat Bahagian 😽                                                      | Naib Johan           |   |
| 3    | Kelab JPA                                | Peringkat Jabatan 🗸 🗸                                                     | Ahli                 |   |
| 4    | elab BPM                                 | Peringkat Bahagian 🛛 👻                                                    | Ahli                 |   |
|      |                                          | 5. Maklumat Kegiatan dan<br>Sumbangan Di luar Tugas Ras<br>PYD dipaparkan | smi                  | > |

✓ \* Saya mengesahkan bahawa kenyataan di atas adalah benar.

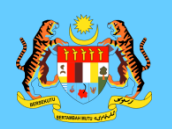

## PENILAIAN MELALUI MENU PPK

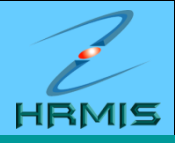

### LAPORAN PENILAIAN PRESTASI PEGAWAI KUMPULAN SOKONGAN I - TAHUN 2010

| Bahagian I                                                                                                    | Bahagian II                | Bahagian III | Bahagian IV | Bahagian V |  |  |  |  |  |
|----------------------------------------------------------------------------------------------------|----------------------------|--------------|-------------|------------|--|--|--|--|--|
| Bahagian VI Bahagian VII Bahagian VII Bahagian VIII Bahagian IX Laporan                                                                                                    |                            |              |             |            |  |  |  |  |  |
| PK hendaklah melengkapkan Bahagian III hingga Bahagian VI dan Bahagian IX sebelum menghantar ke Urusetia PPSM Peringatan Peringatan Pering |                            |              |             |            |  |  |  |  |  |
| BAHAGIAN II - KEGIATAN DAN SUMBANGAN DI LUAR TUGAS RASMI / LATIHAN                                                                                                    |                            |              |             |            |  |  |  |  |  |
| Kegiatan Dan Suml                                                                                                    | bangan Di Luar Tugas Rasmi |              | Latihan     |            |  |  |  |  |  |

BAHAGIAN II - KEGIATAN DAN SUMBANGAN DI LUAR TUGAS RASMI / LATIHAN

## 2. Latihan

Senarai program latihan (seminar, kursus, bengkel dan lain-lain) yang dihadiri dalam tahun yang dinilai

| Bi | • | Bidang                    | Nama Latihan*                 | Tarikh Mula | Tarikh Akhir | Tempoh<br>(Hari) | Tempat Latihan               |
|----|---|---------------------------|-------------------------------|-------------|--------------|------------------|------------------------------|
| 1  |   | Pengurusan Sumber Manusia | Kursus TOT submodul PTK HRMIS | 05/04/2010  | 09/04/2010   | 5                | Selangor                     |
| 2  |   | Sistem Maklumat 👻         | Kursus Open Source            | 08/06/2010  | 10/06/2010   | 3                | Negeri Sembilan              |
| 3  |   | Psikologi                 | vs Pegurusan Stress           | 12/07/2010  | 15/07/2010   | 4                | Wilayah Persekutuan Putrajay |
|    |   |                           |                               |             |              |                  |                              |

## Senarai latihan yang diperlukan

| Bil. | Bidang          | Nam. "han"                | Sebab Diperlukan            |   |
|------|-----------------|---------------------------|-----------------------------|---|
| 1    | Sistem Maklumat | Kursus SQL server         | Berkaitan tugas             |   |
| < 2  | Kaunselina 🗸    | Kursus asas kaunseling 6. | Maklumat Latihan Yang Telah |   |
|      |                 | di                        | hadiri dan Latihan ang      |   |
|      |                 | Di                        | iperlukan PYD dipaparkan    |   |
|      |                 | Keluar                    |                             | I |

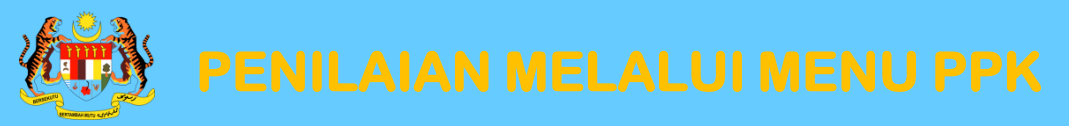

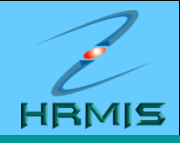

### LAPORAN PENILAIAN PRESTASI PEGAWAI KUMPULAN SOKONGAN I - TAHUN 2010

| Bahagian VI Bahagian VII Bahagian VII Bahagian VII Bahagian IX Laporar | Peringata  |  |
|------------------------------------------------------------------------|------------|--|
|                                                                        | Laporan    |  |
| Bahagian I Bahagian II Bahagian II Bahagian II Bahagian IV Bahagian    | Bahagian V |  |

## BAHAGIAN III - PENGHA SILAN KERJA (Wajaran 50%)

Pegawai Penilai dikehendaki memberikan penilaian berdasarkan pencapaian kerja sebenar PYD berbanding dengan <u>SKT</u> yang ditetapkan. Penilaian hendaklah berasaskan kepada penjelasan setiap kriteria yan dinyatakan di bawah dengan menggunakan skala 1 hingga 10:

|                             |                                                                                                    | Pemarkahan                                    |                          |        |                               |                            |
|-----------------------------|----------------------------------------------------------------------------------------------------|-----------------------------------------------|--------------------------|--------|-------------------------------|----------------------------|
|                             | (Din                                                                                                    | ilai Berasaskan SKT)                          |                          |        | Pegawai Penilai Pertama (PPP) | Pegawai Penilai Kedua (PP  |
| 1                           | <b>KUANTITI HASIL KERJA</b><br>Kuantiti hasil kerja seperti jumlah bilangan , kada<br>berbanding dengan sasaran kuantiti kerja ditetap | r, kekerapan dan sebagainya berbanding<br>kan | dengan sasaran dan sebag | gainya | 9                             | - 🗸                        |
| 2                           | KUALITI HASIL KERJA<br>Dinilai dari segi kesempurnaan, teratur dan kema                                                                | IS                                            |                          |        | 8                             | * - 💟                      |
| 3                           | KUALITI HASIL KERJA<br>Dinilai dari segi usaha dan inisiatif untuk mencap                                                              | 7. PPK boleh membu                            | uat penilaian            |        | 8                             | * - 💟                      |
| 4                           | KETEPATAN MASA<br>Kebolehan menghasilkan kerja atau melaksanak                                                                         | markah dari PPP ata                           | u secara                 |        | 9                             | * - 💙                      |
| 5                           | KEBERKE SANAN HASIL KERJA<br>Dinilai dari segi memenuhi kehar stake-hold                                                               | pukai<br>atau pelanggan                       |                          |        | 9                             | * - 💙                      |
|                             | Jumlah mark mcapaian                                                                                                    |                                               |                          |        | 43                            | 0                          |
|                             | Ju markah mengikut wajaran                                                                                                    |                                               |                          |        | <u>43 X 50</u> = 43.00<br>50  | <u>0 X 50</u> = 0.00<br>50 |
| Ska<br>O Salin r<br>O Marka | naian Prestasi - Lampiran B<br>narkah dari PPP<br>h secara pukal                                                                       |                                               |                          |        |                               |                            |
| Tah                         | nap Sangat Tinggi                                                                                                    | Tinggi                                        | Sederhana                |        | Rendah                        | Sangat Rendah              |

| Tahap Sa |    | t Tinggi | Tinggi |   | Sederhana |   | Rendah |   | Sangat Rendah |   |
|----------|----|----------|--------|---|-----------|---|--------|---|---------------|---|
| Skala    | 10 | 9        | 8      | 7 | 6         | 5 | 4      | 3 | 2             | 1 |

Simpan Keluar

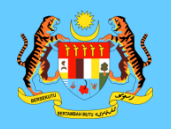

L HRMDS - Penilsian Prestasi

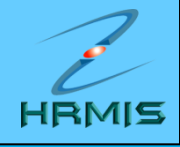

💁 • 🔂 · 🖂 📾 • Page • Safety • Tool

| 0.90                      | LAPORAN PENEJAIAN PRESTA SI PEGAWAI KUMPULAN SOKONGAN I - TAHUN 2010                                                                                                    |                                                                                                    |                                 |                                 |                    |                     |            |                       |               |             |                  |
|---------------------------|----------------------------------------------------------------------------------------------------|----------------------------------------------------------------------------------------------------|---------------------------------|---------------------------------|--------------------|---------------------|------------|-----------------------|---------------|-------------|------------------|
|                           | Baha                                                                                                    | gian i                                                                                                    |                                 | Bahagian II                     |                    | Ethiopen II         |            | Bahago                | in IV         | 1           | Buhagiun V       |
| 649                       | Bahay                                                                                                    | pan Vi                                                                                                    | -                               | Eahagian Wi                     | 4 mm               | Bahagian Vill       |            | Batagi                | an til        | -           | Laporan          |
| - Contraction             | PPK hendaklah me                                                                                                    | lengkapkan Baha                                                                                                    | igion III hingga l              | Sahagian V7 dan Bahag           | san IX sebetum     | menghantar ke U     | kusetia PP | SM                    |               |             | Peringati        |
| Menu - Penilaian Prestasi | BAHAGAN III - PE                                                                                                    | NGHASILAN KERJ                                                                                                    | A (Wajaran 501                  | W                               |                    |                     |            |                       |               |             |                  |
| Pegawai Yang Dinilai      | Pegawai Penilai dikebendaki memberikan penilaian berdasarkan pencapaian kerja sebenar PYD berbanding dengan <u>SKT</u> yang ditetapkan. Penilaian bendaklah berasaskan kepadu<br>penjelasan setiap kriteria yang dinyatakan di bawah dengan menggunakan skala 1 hingga 10; |                                                                                                    |                                 |                                 |                    |                     |            |                       |               |             |                  |
| Pegawai Penikai Kodua     |                                                                                                    |                                                                                                    | 1764                            | Kriteria<br>Ini Bernstankan SKT |                    |                     | 1          | Operation Description | Pemari        | kahan       | del Martine II   |
| Laman Sebelum             | 1 KHANTI                                                                                                    | THASE KERIA                                                                                                    | (Cara                           | oa berasaskan skil)             |                    |                     |            | Pegawai Pensai P      | vectama (PPP) | Pegawai Pen | elas Kedua (I    |
|                           | Kuantiti<br>dan set                                                                                                    | 1 KUANTITI HASIL KENJA<br>Kuantiti hasil kerja seperti jumlah bilangan , kadar, kekerapan dan sebagainya berbanding dengan sasara<br>dan sebagainya berbanding dengan sasaran kuantiti kerja ditetapkan |                                 |                                 |                    |                     |            |                       |               |             | 9 🛩              |
|                           | 2 KUALIT<br>Dinitai d                                                                                                    | THASIL KERJA<br>Sari segi kesempu                                                                                                    | umaan, teratur d                |                                 | 8                  | ו                   |            | 8 🛩                   |               |             |                  |
|                           | 3 KUALIT<br>Dinitai o                                                                                                    | I HASIL KERJA<br>Sari segi usaha da                                                                                                    | an inisiatif untuk              | m VBScript: Mesej I             | IRM IS             |                     | 8          | 8                     | ]             | -[          | 8 🛩              |
|                           | 4 KETEP/<br>Kebolet                                                                                                    | ATAN MASA<br>han menghasilkar                                                                                                    | n kerja atau mel                | ak 😲 Adakah a                   | nda pasti untuk si | npan rekod berkenas | sus.       | 9                     | ]             | *[          | 9 🛩              |
|                           | 5 KEBERI<br>Dinitai d                                                                                                    | KESANAN HASIL K<br>Sari segi memenu                                                                                                    | <b>CERJA</b><br>hi kehendak sta |                                 | Yes 1              | io                  |            | 0                     | 1 I           | -           | 0 4              |
|                           | Jumiat                                                                                                    | n markah pencap                                                                                                    | aian                            |                                 |                    |                     |            | /BScript: Mese        | j HRMIS [ 🛛   |             | 43               |
|                           | Jumlat                                                                                                    | markah mengik                                                                                                    | ut wajaran                      |                                 |                    |                     |            | (4)                   |               | 43 X 5      | <u>0</u> × 43.00 |
|                           | Skala Penilaian Pr                                                                                                    | estasi - Lampiran                                                                                                    | 8                               |                                 |                    |                     | _          | Berjaya               | a disimpant   |             |                  |
|                           | O Salin markah                                                                                                    | dari PPP                                                                                                    |                                 |                                 |                    |                     | - 1        |                       |               |             |                  |
|                           | O Markah secara pukai - 👻                                                                                                    |                                                                                                    |                                 |                                 |                    |                     |            | OK                    |               |             |                  |
|                           | Tahap                                                                                                    | Tahap Sangat Tinggi Tinggi Sederhana                                                                                                    |                                 |                                 |                    | ina                 | Sang       |                       |               | at Rendah   |                  |
|                           | Skala                                                                                                    | 10                                                                                                    | .0                              | 8                               | 7                  | 6                   | 5          | 4                     | 3             | 2           | 1 31             |

BAHAGIAN PENGURUSAN MAKLUMAT

Simplen

Keluar

JABATAN PERKHIDMATAN AWAM MALAYSIA

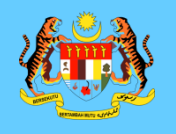

🔏 HRMIS - Penilaian Prestasi

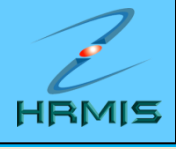

🔄 🔹 🔝 🕤 🖃 🌧 🔹 Page 🔹 Safety 🕶 Tool:

| e                                                                | LAPORAN PENILAIAN PRESTASI PEGAWAI KUMPULAN SOKONGAN I - TAHUN 2010 |                                                                                                    |                                                         |                                                          |                      |                         |               |                 |       |              |           |  |  |
|------------------------------------------------------------------|---------------------------------------------------------------------|----------------------------------------------------------------------------------------------------|---------------------------------------------------------|----------------------------------------------------------|----------------------|-------------------------|---------------|-----------------|-------|--------------|-----------|--|--|
|                                                                  | Baha                                                                | agian I                                                                                                    | i                                                       | Bahagian II                                              |                      | Bahagian III            |               | Bahagian        | N     | Baha         | agian V   |  |  |
|                                                                  | Baha                                                                | gian VI                                                                                                    | B                                                       | lahagian VII                                             |                      | Bahagian VIII           |               | Bahagian        | IX    | Laj          | poran     |  |  |
|                                                                  | PPK hendaklah m                                                     | elengkapkan Bah                                                                                                    | agian III hingga Ba                                     | ahagian VI dan Ba                                        | hagian IX sebelun    | n menghantar ke (       | Urusetia PPSM |                 |       | <u>P</u>     | Peringata |  |  |
| Menu - Penilaian Prestasi                                        | BAHAGIAN IV - IL                                                    | MU PENGETAHUA                                                                                                    | N DAN KEPAKARA                                          | AN (Wajaran 25%)                                         |                      |                         |               |                 |       |              |           |  |  |
| Pegawai Yang Dinilai                                             | Pegawai Penilai                                                     | Pegawai Penilai dikehendaki memberikan penilaian berasaskan kepada penjelasan setiap kriteria yang dinyatakan di bawah dengan menggunakan skala 1 hingga 10:                                                                                                    |                                                         |                                                          |                      |                         |               |                 |       |              |           |  |  |
| Pegawai Penilai Pertama                                          |                                                                     |                                                                                                    |                                                         | Kriteria                                                 | _                    | _                       |               | i Danilai D     | Pemar | rkahan       | lai Kadu  |  |  |
| <ul> <li>Pegawai Penilai Kedua</li> <li>Laman Sebelum</li> </ul> | 1. ILMU P<br>Mempu<br>menge                                         | PENGETAHUAN DA<br>unyai ilmu pengeta<br>analpasti, mengan                                                                                                    | N KEPAKARAN DA<br>ahuan dan kemah<br>alisis serta menye | ALAM BIDANG KEF<br>iran/kepakaran da<br>elesaikan masala | 8. Klik B<br>Bahagia | ahagian I<br>In V dan I | V,<br>Bahagia | n <sup>10</sup> |       | regawai Peni |           |  |  |
|                                                                  | 2. PELAK<br>Kebole<br>bidang                                        | SANAAN DASAR,<br>ahan menghayati o<br>utugasnya.                                                                                                    | PERATURAN DAN<br>Ian melaksanakar                       | ARAHAN PENTAL<br>n dasar, peraturan                      | dan aranan penta     | langkan s               | seterusny     | ya 🤋            | ]     | * -          | *         |  |  |
|                                                                  | 3. KEBER<br>Kebole<br>denga<br>tatabal                              | <ol> <li>KEBERKE SANAN KOMUNIKASI<br/>Kebolehan menyampaikan maksud, pendapat, kefahaman atau arahan secara lisan dan tulisan berkaitan<br/>dengan bidang tugas merangkumi penguasaan bahasa melalui tulisan dan lisan dengan menggunakan<br/>tatabahasa dan persembahan yang baik.</li> </ol> |                                                         |                                                          |                      |                         |               |                 |       |              | *         |  |  |
|                                                                  | Jumla                                                               | h markah pencap                                                                                                    | 29                                                      |                                                          |                      | 0                       |               |                 |       |              |           |  |  |
|                                                                  | Jumia                                                               | Jumlah markah mengikut wajaran $\frac{29 \times 25}{30} = 24.17$                                                                                                    |                                                         |                                                          |                      |                         |               |                 |       |              |           |  |  |
|                                                                  | Skala Penilaian P                                                   | restasi - Lampirar                                                                                                    | <u>1 B</u>                                              |                                                          |                      |                         | ·             |                 |       |              |           |  |  |
|                                                                  | 🔘 Salin markah                                                      | dari PPP                                                                                                    |                                                         |                                                          |                      |                         |               |                 |       |              |           |  |  |
|                                                                  | O Markah seca                                                       | ra pukal 🕘 💌                                                                                                    |                                                         |                                                          |                      |                         |               |                 |       |              |           |  |  |
|                                                                  | Tahap                                                               | Sanga                                                                                                    | t Tinggi                                                | Tin                                                      | iggi                 | Seder                   | rhana         | Rer             | idah  | Sanga        | at Renda  |  |  |
|                                                                  | Skala                                                               | 10                                                                                                    | 9                                                       | 8                                                        | 7                    | 6                       | 5             | 4               | 3     | 2            |           |  |  |

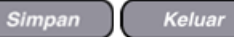

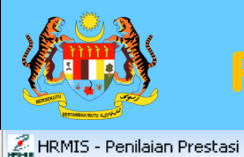

## PENILAIAN MELALUI MENU PPK

HRMIS

🏠 🔹 🔝 🕤 🚍 🛻 🝷 Page 👻 Safety 👻 Too

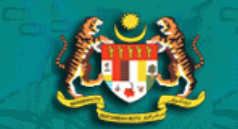

### Menu - Penilaian Prestasi

Pegawai Yang Dinilai
 Pegawai Penilai Pertama
 Pegawai Penilai Kedua
 Laman Sebelum

| LAPORAN PENILAIAN PRESTASI PEGAWAI KUMPULAN SOKONGAN I - TAHUN 2010                                                      |              |               |             |            |  |  |  |  |  |
|----------------------------------------------------------------------------------------------------|--------------|---------------|-------------|------------|--|--|--|--|--|
| Bahagian I                                                                                                    | Bahagian II  | Bahagian III  | Bahagian IV | Bahagian V |  |  |  |  |  |
| Bahagian VI                                                                                                    | Bahagian VII | Bahagian VIII | Bahagian IX | Laporan    |  |  |  |  |  |
| PPK hendaklah melengkapkan Bahagian III hingga Bahagian VI dan Bahagian IX sebelum menghantar ke Urusetia PPSM Peringat: |              |               |             |            |  |  |  |  |  |
| BAHAGIAN VII - JUMLAH MARKAH KESELURUHAN                                                                                 |              |               |             |            |  |  |  |  |  |
|                                                                                                    |              |               |             |            |  |  |  |  |  |

Pegawai Penilai dikehendaki mencatatkan jumlah markah keseluruhan yang diperolehi oleh PYD dalam bentuk peratus (%) berdasarkan jumlah markah bagi setiap Bahagian yang di markah.

| Markah Kocoluruhan                         | Markah W                          | Markah Purata                   |       |
|--------------------------------------------|-----------------------------------|---------------------------------|-------|
| warkan Keselurunan                         | Pegawai Penilai Pertama (PPP) (%) | Pegawai Penilai Kedua (PPK) (%) | (%)   |
| Penghasilan Kerja                          | 43.00                             | 43.00                           | 43.00 |
| Ilmu Pengetahuan dan Kepakaran             | 24.17                             | 24.17                           | 24.17 |
| Kualiti Peribadi                           | 19.00                             | 19.00                           | 19.00 |
| Kegiatan dan Sumbangan di luar tugas rasmi | 4.00                              | 4.50                            | 4.25  |

|                                              | Pegawai Penilai Pertama (PPP) (%) | Pegawai Penilai Kedua (PPK) (%) | Markah Purata (%) (<br>Oleh Urusetia PPS |
|----------------------------------------------|-----------------------------------|---------------------------------|------------------------------------------|
| MARKAH KESELURUHAN                           | 90.17                             | 90.67                           |                                          |
| <u>Skala Penilaian Prestasi - Lampiran B</u> |                                   |                                 |                                          |
|                                              |                                   |                                 |                                          |
|                                              |                                   |                                 |                                          |
|                                              |                                   |                                 |                                          |
|                                              | 9.                                | Markah Keseluruhan a            | akan                                     |
|                                              | dip                               | paparkan                        |                                          |

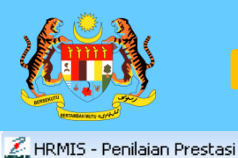

Ν

## PENILAIAN MELALUI MENU PPK

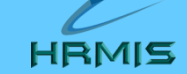

🟠 🔹 🔝 🕤 🖶 🔹 Page 🔹 Safety 👻 Tool

| @ Q &                                                                                                    | LAPORAN PENILAIAN PRESTASI PEGAWAI KUMPULAN SOKONGAN I - TAHUN 2010 |                             |              |                                           |                                                          |                                                                                  |                                         |  |
|----------------------------------------------------------------------------------------------------|---------------------------------------------------------------------|-----------------------------|--------------|-------------------------------------------|----------------------------------------------------------|----------------------------------------------------------------------------------|-----------------------------------------|--|
|                                                                                                    |                                                                     | Bahagian I                  |              | Bahagian II                               | Bahagian III                                             | Bahagian IV                                                                      | Bahagian V                              |  |
|                                                                                                    |                                                                     | Bahagian VI                 |              | Bahagian VII                              | Bahagian VIII                                            | Bahagian IX                                                                      | Laporan                                 |  |
| and the second second sec | PPK hen                                                             | daklah melengkapkan Bahagia | n III hingga | a Bahagian VI dan Bahagia                 | an IX sebelum menghantar ke Uru                          | Isetia PPSM                                                                      | Peringat                                |  |
| lenu - Penilaian Prestasi                                                                                                    | BAHAGIA                                                             | AN IX - ULASAN KESELURUHAN  | OLEH PEG     | AWAI PENILAI KEDUA                        |                                                          |                                                                                  |                                         |  |
| Pogowoj Vong Diniloj                                                                                                    | 1.                                                                  | Tempoh PYD bertugas di baw  | ah pengav    | vasan pada tahun penilaia                 | in:                                                      |                                                                                  | Bulan 11 🗸                              |  |
| Pegawai Penilai Pertama                                                                                                    | 2.                                                                  | Penilai Kedua hendaklah mer | nberi ulas   | an keseluruhan prestasi P                 | YD termasuk kekuatan                                     |                                                                                  |                                         |  |
| Pegawai Penilai Kedua                                                                                                    |                                                                     | dan kelemahan pegawai yang  | ) perlu dip  | erbaiki.*                                 |                                                          |                                                                                  |                                         |  |
| Laman Gebelum                                                                                                    |                                                                     | PYD telah menunukkan prest  | asi yang ar  | mat cemelang.                             |                                                          |                                                                                  | ~                                       |  |
|                                                                                                    |                                                                     |                             |              |                                           | (                                                        | 10. Masukkan Ulasan PF                                                           | Ж                                       |  |
|                                                                                                    |                                                                     | Nama PPK                    | :            | MOHD SAHAR BIN MD N                       | IOOR                                                     |                                                                                  |                                         |  |
|                                                                                                    | -                                                                   | Jawatan                     | :            | Pegawai Teknologi Makl                    | umat Gred F52                                            |                                                                                  |                                         |  |
|                                                                                                    |                                                                     | Kementerian / Jabatan       | :            | SEKTOR APLIKASI SUMI<br>PENGARAH PERKHIDM | BER MANUSIA 1 > CAWANGAN AP<br>ATAN AWAM (PENGURUSAN SUM | LIKASI SISTEM > BAHAGIAN PENGURUSAN MA<br>BER MANUSIA) > JABATAN PERKHIDMATAN AV | AKLUMAT > PEJABAT TIMBA<br>NAM MALAYSIA |  |

No Kad Pengenalan

Hantar

Klik

: 570923-02-5279

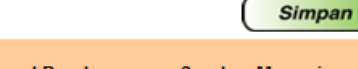

Keluar

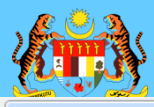

## PENILAIAN MELALUI MENU PPK

🌽 HRMIS - Penilaian Prestasi 🟠 🔹 🔝 🔹 🖃 🛻 👻 Page 🕶 Safety 👻 Too LAPORAN PENILAIAN PRESTASI PEGAWAI KUMPULAN SOKONGAN I - TAHUN 2010 PPK hendaklah melengkapkan Bahagian III hingga Bahagian VI dan Bahagian IX sebelum menghantar ke Urusetia PPSM Perindat BAHAGIAN IX - ULASAN KESELURUHAN OLEH PEGAWAI PENILAI KEDUA Menu - Penilaian Prestasi 1. Tempoh PYD bertugas di bawah pengawasan pada tahun penilaian: Bulan 11 ¥ Pegawai Yang Dinilai Pegawai Penilai Pertama 2. Penilai Kedua hendaklah memberi ulasan keseluruhan prestasi PYD termasuk kekuatan Pegawai Penilai Kedua dan kelemahan pegawai yang perlu diperbaiki.\* Laman Sebelum PYD telah menunukkan prestasi yang amat cemelang. Nama PPK VBScript: Mesej HRMIS : MC Jawatan Pe : SE KASI SISTEM > BAHAGIAN PENGURUSAN MAKLUMAT > PEJABAT TIMBA Kementerian / Jabatan : Adakah anda pasti untuk hantar rekod berkenaan? PE R MANUSIA) > JABATAN PERKHIDMATAN AWAM MALAYSIA 57 No Kad Pengenalan : Yes No VBScript: Mesej HRMIS Berjaya dihantar! OK Keluar Simpan Hantar Klik untuk pemberitahuan Urusetia Panel Pembangunan Sumber Manusia

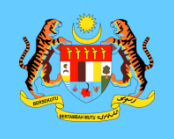

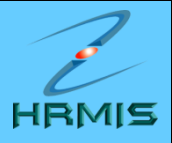

| 🖉 HRMIS     | Webpage Dialog                                                                                                    |                                        |                                            |                                                                                                    |                     |
|-------------|----------------------------------------------------------------------------------------------------|----------------------------------------|--------------------------------------------|----------------------------------------------------------------------------------------------------|---------------------|
|             | (Prestasi 2010) (AHMAD IKHMAL BIN OMAR)<br>(Kod Aliran Kerja : PM-016-0000000007)                                                                        |                                        |                                            | PRESTASI,CAWANGAN SUMBER<br>MANUSIA,BAHAGIAN KHIDMAT<br>PENGURUSAN,PEJABAT TIMBALAN KETUA<br>PENGARAH PERKHIDMATAN AWAM<br>(PENGURUSAN SUMBER MANUSIA),JABATAN<br>PERKHIDMATAN AWAM MALAYSIA                          |                     |
| Berjaya     | PM : PEMBERITAHUAN KEPADA PM<br>SECRETARIAT : AHMAD IKHMAL BIN OMAR<br>(Prestasi 2010) (AHMAD IKHMAL BIN OMAR)<br>(Kod Aliran Kerja : PM-016-0000000007) | MOHD AFENDI BIN YA<br>@ ZAKARIA        | PEGAWAI TADBIR DAN<br>DIPLOMATIK, GRED M48 | SEKTOR PENGURUSAN<br>PRESTASI,CAWANGAN SUMBER<br>MANUSIA,BAHAGIAN KHIDMAT<br>PENGURUSAN,PEJABAT TIMBALAN KETUA<br>PENGARAH PERKHIDMATAN AWAM<br>(PENGURUSAN SUMBER MANUSIA),JABATAN<br>PERKHIDMATAN AWAM MALAYSIA     | 09/24/2010 18:18:14 |
| Berjaya     | PM : PEMBERITAHUAN KEPADA PM<br>SECRETARIAT : AHMAD IKHMAL BIN OMAR<br>(Prestasi 2010) (AHMAD IKHMAL BIN OMAR)<br>(Kod Aliran Kerja : PM-016-0000000007) | MOHD MUJAHID<br>AZFAR BIN<br>KAMALUDIN | PENOLONG PEGAWAI TADBIR,<br>GRED N27       | SEKTOR PENGURUSAN<br>PRESTASI, CAWANGAN SUMBER<br>MANUSIA, BAHAGIAN KHIDMAT<br>PENGURUSAN, PEJABAT TIMBALAN KETUA<br>PENGARAH PERKHIDMATAN AWAM<br>(PENGURUSAN SUMBER MANUSIA), JABATAN<br>PERKHIDMATAN AWAM MALAYSIA | 09/24/2010 18:18:14 |
| Berjaya     | PM : PEMBERITAHUAN KEPADA PM<br>SECRETARIAT : AHMAD IKHMAL BIN OMAR<br>(Prestasi 2010) (AHMAD IKHMAL BIN OMAR)<br>(Kod Aliran Kerja : PM-015)            | HARTINI BINTI ABDUL<br>HALIM           | Pegawai Teknologi Maklumat Gred<br>F44     | UNIT PEROLEHAN SUMBER<br>MANUSIA,SEKTOR APLIKASI SUMBER<br>MANUSIA 1,CAWANGAN APLIKASI<br>SISTEM,BAHAGIAN PENGURUSAN<br>MAKLUMAT,PEJABAT TIMBALAN KETUA<br>PENGARAH PERKHIDMATAN AWAM                                 | 09/24/2010 18:18:15 |
|             |                                                                                                    |                                        | Keluar                                     |                                                                                                    |                     |
| Mesei holeh | dinanar melalui Peti Masuk                                                                                                    |                                        |                                            |                                                                                                    |                     |

<

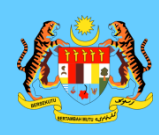

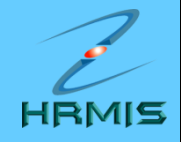

# PENILAIAN MELALUI INBOX

BAHAGIAN PENGURUSAN MAKLUMAT JABATAN PERKHIDMATAN AWAM MALAYSIA

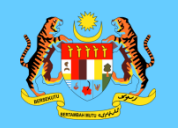

## **PENILAIAN MELALUI INBOX**

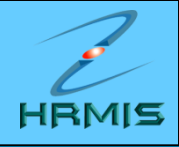

🏠 🔹 🔝 🕤 🖃 📥 🝷 Page 🗸 Safety 🕶 Too

## 🖉 HRMIS - Inbox

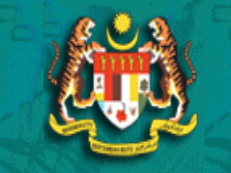

Menu - Aliran Kerja

Peti Pesanan
 Isytihar Keluar Pejabat
 Papar Item Dihantar
 Laman Utama

| PETI PESANAN - MOHD SAHAR BIN MD NOOR / PEGAWAI TEKNOLOGI MAKLUMAT GRED F52 / SEKTOR APLIKASI SUMBER MANUSIA 1 |
|----------------------------------------------------------------------------------------------------|
| Sila masukkan maklumat di bawah dan klik 'Teruskan' untuk mencari rekod yang berkenaan.                        |
| Modul : - PILIHAN -                                                                                            |
| Dari tarikh : [dd/mm/yyyy] Hingga tarikh : [dd/mm/yyyy]                                                        |
| Teruskan Set Semula [ANDA TIDAK MEMPUNYAI PENUGASAN SEMULA]                                                    |

#### PETI PESANAN Jumlah Rekod : 22 Halaman 1 Tempoh Jumla Subjek Maklumbalas Bil Daripada Terima Peringat Baki HARTINI BINTI ABDUL HALIM PM : PEMBERITAHUAN KEPADA PENILAI PENGESAHAN KEDUA : 24/09/2010 4:49:48 PM 0 1 AHMAD IKHMA NIN OMAR (PRESTASI 2010) (AHMAD IKHMAL BIN OMAR) HARTINI BINTI ABDUL HALIM PM : PENGES/ AN PERANCANGAN (HARTINI BINTI ABDUL HALIM) 22/09/2010 12:20:18 0 2 PM HARTINI BINTI ABDUL HALIM CL : PENGHAN RAN PERMOHONAN TUNTUTAN : HARTINI BINTI 01/09/2010 5:22:31 PM 0 3 ARTINI BINTI ABDUL HALIM) ABDUL HALIM MOHD YUSUF BIN CHEK MAT 01/09/2010 5:17:28 PM 0 4 ITI 1. Klik hyperlink Penilai TAFA) Pengesahan Kedua (PPK) bagi Klik Akuan Penerima untuk memberitahu Peng PYD yang hendak dinilai Klik Dimajukan untuk memajukan transaksi ke Klik Tugas Semula untuk tindakan sementara oleh Penerima Lain dan transaksi akan dikembalikan, sebagai contoh membuat Deraf Laporan 1<u>23</u> Batal Akuan Penerim Dimajukan Tugas Semula Hapus

| Q     | 🗭 PENILA                        |                                              | INBOX                        |                      | HRMIS                    |
|-------|---------------------------------|----------------------------------------------|------------------------------|----------------------|--------------------------|
| 🖉 Per | nilaian Prestasi< - Windows Int | ernet Explorer                               |                              |                      |                          |
| 00    | 🕥 🗢 🙋 http://172.16.101.37/HR   | MISNET/PM/07180300ListApraisal.aspx?EJPDuoja | e=782286æ&hbmgæ=ypcojæ&fep 💌 | 😽 🗙 🧗 Live Search    | <b>₽</b> •               |
| File  | Edit View Favorites Tools He    | lp                                           |                              |                      |                          |
| 🔶 Fav | vorites 🛛 👍 🏉 Laman Dicadang 👻  | 🖉 Free Hotmail 🙋 Get More Add-ons 🔹          |                              |                      |                          |
| 🏉 Per | nilaian Prestasi<               |                                              |                              | 🟠 🔹 🔝 🔹 📑 🖶 🔹 Page · | • Safety • Tools • 🔞 • 🂙 |
| PENIL | AIAN PRESTASI                   |                                              |                              |                      |                          |
| Jumla | h Rekod : 1                     |                                              |                              |                      | Halaman 1 daripada 1     |
| Bil   | Tahun Penilaian                 | Jenis Penilaian                              | Tarikh Mula                  | Tarikh Tamat         | <u>Status</u>            |
| 1     | 2 Klik hyperlink                | Akhir Tahun                                  | 01/01/2010                   | 31/12/2010           | Penilaian oleh<br>PPK    |
|       | Tahun Prestasi                  |                                              |                              |                      |                          |
|       |                                 |                                              |                              |                      |                          |

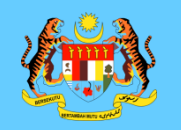

HRMIS - Penilaian Prestasi

## **PENILAIAN MELALUI INBOX**

🛐 🔹 🔝 🔹 📾 🔹 Page + Safety + Tools +

| & Q 3                                                                                                    | LAPORAN PENILAIAN PRESTASI PEGAWAI KUMPULAN SOKONGAN I - TAHUN 2010                                         |         |                                                                                                    |                                      |                                    |               |  |  |
|----------------------------------------------------------------------------------------------------|----------------------------------------------------------------------------------------------------|---------|----------------------------------------------------------------------------------------------------|--------------------------------------|------------------------------------|---------------|--|--|
|                                                                                                    | Bahagian I                                                                                                  |         | Bahagian II                                                                                                    | Bahagian III                         | Bahagian IV                        | Bahagian V    |  |  |
|                                                                                                    | Bahagian VI                                                                                                 |         | Bahagian VII                                                                                                    | Bahagian VIII                        | Bahagian IX                        | Laporan       |  |  |
| Concession of the local division of the local division of the loca | PPK hendaklah melengkapk                                                                                    | an Baha | gian III hingga Bahagian VI dan Bahagian                                                                                           | IX sebelum menghantar ke Urusetia P  | PSM                                | Peringatan St |  |  |
| u - Penilaian Prestasi                                                                                                    | BAHAGIAN I - MAKLUMAT P                                                                                     | PEGAWA  | Letter and the second second second second second second second second second second second second second second                   |                                      |                                    |               |  |  |
| awai Yang Dinilai<br>awai Penilai Pertama<br>awai Penilai Kedua<br>han Sebelum                                                                                                    | ID Pemilik Kompetensi<br>Nama<br>No. Kad Pengenalan<br>Gred*<br>Skim Perkhidmatan*<br>Kementerian / Jabatan |         | 571176<br>AHMAD IKHMAL BIN OMAR<br>810204-14-5637<br>F29<br>Fe Tong Pegawai Teknologi Maklumat<br>UN COMPETENSI,SEKTOR APLIKASI SU | ✓<br>JMBER MANUSIA 1,CAWANGAN APLIKA | SI SISTEM, JABATAN PERKHIDMATAN AV |               |  |  |
|                                                                                                    |                                                                                                    |         |                                                                                                    |                                      |                                    |               |  |  |

3. Maklumat Gred, Skim Perkhidmatan dan Unit Organisasi PYD dipaparkan

Keluar

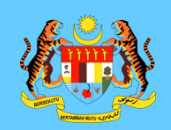

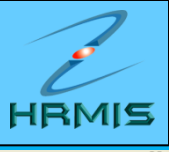

| E HRMIS                                                            |                                                                    |                                  | <b>M</b> • <b>M</b> • <b>E</b> • | Page + Sarety + Tools + W+ |  |  |  |  |
|--------------------------------------------------------------------|--------------------------------------------------------------------|----------------------------------|----------------------------------|----------------------------|--|--|--|--|
| APORAN PENILAIAN PRESTASI PEGAWAI KUMPULAN SOKONGAN I - TAHUN 2010 |                                                                    |                                  |                                  |                            |  |  |  |  |
| Bahagian I                                                         | Bahagian II                                                        | Bahagian III                     | Bahagian IV                      | Bahagian V                 |  |  |  |  |
| Bahagian VI                                                        | Bahagian VII                                                       | Bahagian VIII                    | Bahagian IX                      | Laporan                    |  |  |  |  |
| PPK hendaklah melengkapkan Bah                                     | agian III hingga Bahagian VI dan Baha                              | agian IX sebelum menghantar ke U | rusetia PPSM                     | Peringatan SULIT           |  |  |  |  |
| BAHAGIAN II - KEGIATAN DAN SUME                                    | SAHAGIAN II - KEGIATAN DAN SUMBANGAN DI LUAR TUGAS RASMI / LATIHAN |                                  |                                  |                            |  |  |  |  |
| Kegiatan Dan Sumb                                                  | angan Di Luar Tugas Rasmi                                          |                                  | Latihan                          |                            |  |  |  |  |
| NHAGIAN II - KEGIATAN DAN SUMBANGAN DI LUAR TUGAS RASMI / LATIHAN  |                                                                    |                                  |                                  |                            |  |  |  |  |

**1** 

## \* Mandatori

## 1. Kegiatan Dan Sumbangan Di Luar Tugas Rasmi

Senarai kegiatan dan sumbangan di luar tugas rasmi seperti sukan / pertubuhan / sumbangan kreatif di peringkat Komuniti / Jabatan / Daerah / Negeri / Negara / Antarabangsa yang berfaedah kepada Organisasi / Komuniti / Negara pada tahun yang dinilai

| Bil. | Senarai Kegiatan / Aktiviti / Sumbangan* | Peringkat Kegiatan / Aktiviti / Sumbangan*                                | Jawatan / Pencapaian | <u>^</u> |
|------|------------------------------------------|---------------------------------------------------------------------------|----------------------|----------|
| 1    | MAKSWIP                                  | Peringkat Jabatan 🗸 🗸                                                     | AJK Biro Sukan       |          |
| 2    | Bowling                                  | Peringkat Bahagian 🗸 🗸                                                    | Naib Johan           |          |
| 3    | Kelab JPA                                | Peringkat Jabatan 🗸 🗸                                                     | Ahli                 |          |
| 4    | elab BPM                                 | Peringkat Bahagian 🗸 🗸                                                    | Ahli                 |          |
|      |                                          | 4. Maklumat Kegiatan dan<br>Sumbangan Di luar Tugas Ras<br>PYD dipaparkan | smi                  | >        |

✓ \* Saya mengesahkan bahawa kenyataan di atas adalah benar.

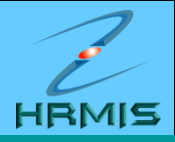

### LAPORAN PENILAIAN PRESTASI PEGAWAI KUMPULAN SOKONGAN I - TAHUN 2010

| Bahagian I                                                                                                    | Bahagian II                | Bahagian III  | Bahagian IV | Bahagian V |  |
|----------------------------------------------------------------------------------------------------|----------------------------|---------------|-------------|------------|--|
| Bahagian VI                                                                                                    | Bahagian VII               | Bahagian VIII | Bahagian IX | Laporan    |  |
| PK hendaklah melengkapkan Bahagian III hingga Bahagian VI dan Bahagian IX sebelum menghantar ke Urusetia PPSM Peringatan |                            |               |             |            |  |
| BAHAGIAN II - KEGIATAN DAN SUMBANGAN DI LUAR TUGAS RASMI / LATIHAN                                                       |                            |               |             |            |  |
| Kegiatan Dan Sum                                                                                                    | bangan Di Luar Tugas Rasmi |               | Latihan     |            |  |

BAHAGIAN II - KEGIATAN DAN SUMBANGAN DI LUAR TUGAS RASMI / LATIHAN

## 2. Latihan

Senarai program latihan (seminar, kursus, bengkel dan lain-lain) yang dihadiri dalam tahun yang dinilai

| Bil.    | Bidang                    | Nama Latihan*                 | Tarikh Mula | Tarikh Akhir | Tempoh<br>(Hari) | Tempat Latihan               |
|---------|---------------------------|-------------------------------|-------------|--------------|------------------|------------------------------|
| 1       | Pengurusan Sumber Manusia | Kursus TOT submodul PTK HRMIS | 05/04/2010  | 09/04/2010   | 5                | Selangor                     |
| 2       | Sistem Maklumat           | Kursus Open Source            | 08/06/2010  | 10/06/2010   | 3                | Negeri Sembilan              |
| 3       | Psikologi                 | Pegurusan Stress              | 12/07/2010  | 15/07/2010   | 4                | Wilayah Persekutuan Putrajay |
| Senarai | latihan yang diperlukan   |                               |             |              |                  |                              |

### Senarai latihan yang diperlukan

| Bil. | Bidang          | Nan******              | Sebab Diperlukan               |  |
|------|-----------------|------------------------|--------------------------------|--|
| 1    | Sistem Maklumat | Kursus SQL server      | Berkaitan tugas                |  |
| < 2  | Kaunselina      | Kursus asas kaunseling | 5. Maklumat Latihan Yang Telah |  |
|      |                 |                        | dihadiri dan Latihan ang       |  |
|      |                 |                        | Diperlukan PYD dipaparkan      |  |
|      |                 | Keluar                 |                                |  |

# PENILAIAN MELALUI INBOX

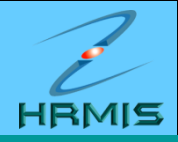

### LAPORAN PENILAIAN PRESTASI PEGAWAI KUMPULAN SOKONGAN I - TAHUN 2010

| PK hendaklah melengkapkan Bahagian III hingga Bahagian VI dan Bahagian IX sebelum menghantar ke Urusetia PPSM |              |               |             |            |  |  |  |
|----------------------------------------------------------------------------------------------------|--------------|---------------|-------------|------------|--|--|--|
| Bahagian VI                                                                                                   | Bahagian VII | Bahagian VIII | Bahagian IX | Laporan    |  |  |  |
| Bahagian I                                                                                                    | Bahagian II  | Bahagian III  | Bahagian IV | Bahagian V |  |  |  |

### BAHAGIAN III - PENGHASILAN KERJA (Wajaran 50%)

Pegawai Penilai dikehendaki memberikan penilaian berdasarkan pencapaian kerja sebenar PYD berbanding dengan <u>SKT</u> yang ditetapkan. Penilaian hendaklah berasaskan kepada penjelasan setiap kriteria yan dinyatakan di bawah dengan menggunakan skala 1 hingga 10:

|                                              |                                                                                                    | Pemarkahan          |               |  |                               |                            |
|----------------------------------------------|----------------------------------------------------------------------------------------------------|---------------------|---------------|--|-------------------------------|----------------------------|
|                                              | (Dini                                                                                                    | lai Berasaskan SKT) |               |  | Pegawai Penilai Pertama (PPP) | Pegawai Penilai Kedua (PP  |
| 1 KUAN<br>Kuant<br>berba                     | ITITI HASIL KERJA<br>titi hasil kerja seperti jumlah bilangan , kada<br>anding dengan sasaran kuantiti kerja ditetapi | 9                   | - •           |  |                               |                            |
| 2 KUAL<br>Dinila                             | .ITI HASIL KERJA<br>ai dari segi kesempurnaan, teratur dan kema                                                       | IS                  |               |  | 8                             | * - V                      |
| 3 KUAL<br>Dinila                             | .ITI HASIL KERJA<br>ai dari segi usaha dan inisiatif untuk mencap                                                     | 6. PPK boleh membu  | uat penilaian |  | 8                             | * - 💙                      |
| 4 KETEI<br>Kebol                             | PATAN MASA<br>lehan menghasilkan kerja atau melaksanak                                                                | markah dari PPP ata | u secara      |  | 9                             | * - 💙                      |
| 5 KEBE<br>Dinila                             | RKESANAN HASIL KERJA<br>ai dari segi memenuhi kebar stake-holde                                                       | atau pelanggan      |               |  | 9                             | * - 💙                      |
| Juml                                         | lah mark mcapaian                                                                                                    |                     |               |  | 43                            | 0                          |
| ,b                                           | markah mengikut wajaran                                                                                               |                     |               |  | <u>43 X 50</u> = 43.00<br>50  | <u>0 X 50</u> = 0.00<br>50 |
| Ska malan Pr<br>Salin markah<br>Markah secar | restasi - Lampiran B<br>I dari PPP<br>ra pukal - V                                                                    |                     |               |  |                               |                            |
| Tahap                                        | Sangat Tinggi                                                                                                    | Tinggi              | Sederhana     |  | Rendah                        | Sangat Rendah              |

| Tahap | Sangat Tinggi |   | Tin | Tinggi |   | Sederhana |   | Rendah |   | Sangat Rendah |  |
|-------|---------------|---|-----|--------|---|-----------|---|--------|---|---------------|--|
| Skala | 10            | 9 | 8   | 7      | 6 | 5         | 4 | 3      | 2 | 1             |  |

Simpan Keluar

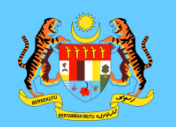

L HRMIS - Penilaian Prestasi

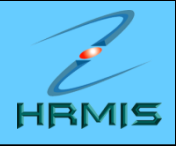

💁 • 🔯 · 📑 🖷 • Page • Safety • Tool

| @ 9/2                     | LAPORAN PENELAU                                        | MI PRESTASI PEG                                                                           | AWAI KUMPULI                                                         | AN SOKONGANT - TAH                                   | UN 2010                             |                            |                 |                      |                       | a-                      |                       |
|---------------------------|--------------------------------------------------------|-------------------------------------------------------------------------------------------|----------------------------------------------------------------------|------------------------------------------------------|-------------------------------------|----------------------------|-----------------|----------------------|-----------------------|-------------------------|-----------------------|
|                           | Baha                                                   | gian i                                                                                    |                                                                      | Bahagian II                                          |                                     | Bishagian II               | 1               | Bahagiar             | NV.                   | 6                       | iahagian V            |
| 699                       | Bahay                                                  | pan Vi                                                                                    | · · · · · · · · · · · · · · · · · · ·                                | Bahagian Wi                                          | -                                   | Bahagian Vill              |                 | Bahagiar             | VUL.                  |                         | Laporan               |
| - Cor                     | PPK hendaklah me                                       | lengkapkan Baha                                                                           | gian III hingga B                                                    | Sañagian V7 dan Baha                                 | gian Di sebelun                     | menghantar ke U            | kusetia PPS     | SM .                 |                       |                         | Perioquia             |
| Menu - Penilaian Prestasi | BARGGAN B - PO                                         | NUMA SILAH KERUI                                                                          | a (wataran sos                                                       | N                                                    |                                     |                            |                 | 2020                 |                       |                         | and the second second |
| Pegawai Yang Dinilai      | penjelasan setiap                                      | skehendaki memi<br>kriteria yang din                                                      | berikan penilala<br>yatakan di baw                                   | an berdasarkan penca<br>ah dengan mengguna           | ipalan kerja sel<br>kan skala 1 hin | enar PYD berban<br>gga 10; | ding dengan     | SKT yang diretapka   | n. Penitalan hen      | daklah berasasi         | kan kepadi            |
| Pegawai Penilai Kodua     |                                                        |                                                                                           | Cini                                                                 | Kriteria<br>Iai Berasaskan SKT)                      |                                     |                            | 1               | Decretari Decitar De | Pemari<br>stama (000) | Lahan<br>Depakurai Depa | tai Madata di         |
| Laman Sebelum             | 1 KUANTI<br>Kuantiti<br>dan set                        | TI HASIL KERJA<br>hasil kerja seperti<br>tagainya berbandi                                | jumlah bilanga<br>ng dengan sasi                                     | in , kadar, kekerapan d<br>aran kuantiti kerja ditet | lan sebagainya<br>apkan             | terbanding denga           | n sasaran       | 9                    | ( Lands (PPP)         | •[9                     | ~                     |
|                           | 2 KUALIT<br>Dinitai d                                  | 2 KUALITI HASIL KERJA<br>Dinitai dari segi kesempumaan, teratur dan kemas                 |                                                                      |                                                      |                                     |                            |                 |                      |                       | - [8                    |                       |
|                           | 3 KUALIT<br>Dinitai d                                  | I HASIL KERJA<br>Sari segi usaha da                                                       | n inisiatif untuk                                                    | M VBScript: Mesej                                    | HIRM.IS                             |                            | 8               | 8                    |                       | - [8                    | -                     |
|                           | 4 KETEPA<br>Kebolet                                    | ATAN MASA<br>han menghasilkan                                                             | an kerja atau melak: Adalah anda pasti untuk simpan rekod berkanaan? |                                                      |                                     |                            | 97 <sup>2</sup> | 9                    |                       | * 9                     |                       |
|                           | 5 KEBERA<br>Dinitai d                                  | 5 KEBERKE SANAN HASIL KERJA Yes No<br>Dinitai dari segi memeruhi kehendak stake           |                                                                      |                                                      |                                     |                            |                 | 0                    |                       | - 0                     | 4                     |
|                           | Jumlah                                                 | Jumlah markah pencapaian                                                                  |                                                                      |                                                      |                                     |                            |                 |                      | HRMIS 🞽               |                         | 43                    |
| 71                        | Jumlah                                                 | Jumlah markah mengikut wajaran                                                            |                                                                      |                                                      |                                     |                            |                 |                      |                       | 43 X 50<br>50           | 2×43.00               |
|                           | Skala Penilaian Pr<br>O Salin markah<br>O Markah secar | Skala Penilaian Prestasi - Lampiran B<br>O Salin markah dari PPP<br>O Markah secara pukal |                                                                      |                                                      |                                     |                            |                 |                      |                       |                         |                       |
|                           | Tahap                                                  | Sangat                                                                                    | Tinggi                                                               | Tinggi                                               |                                     | Sederha                    | ina             |                      |                       | Sanga                   | at Rendah             |
|                           | Skala                                                  | 10                                                                                        | .0                                                                   | 8                                                    | 7                                   | 6                          | 5               | 1 .4                 | 3                     | 2                       | 1                     |

BAHAGIAN PENGURUSAN MAKLUMAT

Simplen

Keluar

JABATAN PERKHIDMATAN AWAM MALAYSIA

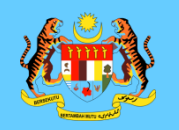

🌊 HRMIS - Penilaian Prestasi

Skala

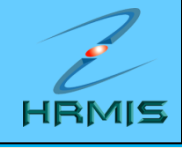

🐴 🔹 🔝 🕤 🖃 🖶 👻 Page 🗸 Safety 🗸 Took

| 0.00                                    | LAPORAN PENILAIAN PRESTASI PEGAWAI KUMPULAN SOKONGAN I - TAHUN 2010                                                                                                   |                                                                                                    |                      |               |                               |    |                         |                      |  |  |  |  |
|-----------------------------------------|----------------------------------------------------------------------------------------------------|----------------------------------------------------------------------------------------------------|----------------------|---------------|-------------------------------|----|-------------------------|----------------------|--|--|--|--|
|                                         | Bahagian I Bahagian II Bahagian III                                                                                                    |                                                                                                    |                      |               |                               |    | Bahagian IV             | Bahagian V           |  |  |  |  |
|                                         | Bahagi                                                                                                    | ian VI B                                                                                                    | ahagian VII          |               | Bahagian VIII                 |    | Bahagian IX             | Laporan              |  |  |  |  |
|                                         | PPK hendaklah mel                                                                                                    | engkapkan Bahagian III hingga Ba                                                                                                    | hagian VI dan Bahagi | an IX sebelun | n menghantar ke Urusetia PPSI | М  |                         | Peringata            |  |  |  |  |
| Menu - Penilaian Prestasi               | BAHAGIAN IV - ILM                                                                                                    | IU PENGETAHUAN DAN KEPAKARA                                                                                                    | N (Wajaran 25%)      |               |                               |    |                         |                      |  |  |  |  |
| Penawai Yang Dinilai                    | Pegawai Penilai di                                                                                                    | Pegawai Penilai dikehendaki memberikan penilaian berasaskan kepada penjelasan setiap kriteria yang dinyatakan di bawah dengan menggunakan skala 1 hingga 10: |                      |               |                               |    |                         |                      |  |  |  |  |
| Pegawai Penilai Pertama                 |                                                                                                    |                                                                                                    | Kriteria             |               |                               |    | Pemar                   | kahan                |  |  |  |  |
| Pegawai Penilai Kedua     Jaman Sebelum | 4                                                                                                    |                                                                                                    | 7                    | . Klik B      | ahagian IV,                   |    | i Penilai Pertama (PPP) | Pegawai Penilai Kedu |  |  |  |  |
|                                         | 1. ILMU PENGETAHUAN DAN KEPAKARAN DALAM BIDANG KEF<br>Mempunyai ilmu pengetahuan dan kemahiran/kepakaran da<br>mengenalpasti, menganalisis serta menyelesaikan masala |                                                                                                    |                      |               |                               | an | 10                      | * - 💙                |  |  |  |  |
|                                         | 2. PELAKS<br>Keboleh<br>bidang t                                                                                                    | ANAAN DASAR, PERATURAN DAN<br>Ian menghayati dan melaksanakar<br>ugasnya.                                                                                    | nya                  | 9             | * - 💟                         |    |                         |                      |  |  |  |  |
|                                         | 3. KEBERK<br>Keboleh<br>dengan<br>tatabaha                                                                                                    | <b>ESANAN KOMUNIKASI</b><br>Ian menyampaikan maksud, penda<br>bidang tugas merangkumi pengua<br>asa dan persembahan yang baik.                               |                      | 10            | * - 😢                         |    |                         |                      |  |  |  |  |
|                                         | Jumlah                                                                                                    | markah pencapaian                                                                                                    |                      | 29            | 0                             |    |                         |                      |  |  |  |  |
|                                         | Jumlah markah mengikut wajaran     29 X 25 = 24.17<br>30                                                                                                    |                                                                                                    |                      |               |                               |    |                         |                      |  |  |  |  |
|                                         | Skala Penilaian Pre                                                                                                    | estasi - Lampiran B                                                                                                    |                      |               |                               |    |                         |                      |  |  |  |  |
|                                         | 🔘 Salin markah d                                                                                                    | lari PPP                                                                                                    |                      |               |                               |    |                         |                      |  |  |  |  |
|                                         | O Markah secara                                                                                                    | a pukal 🕘 💌                                                                                                    |                      |               |                               |    |                         | 1                    |  |  |  |  |
|                                         | Tahap                                                                                                    | Sangat Tinggi                                                                                                    | Tinggi               |               | Sederhana                     |    | Rendah                  | Sangat Renda         |  |  |  |  |

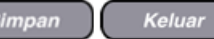

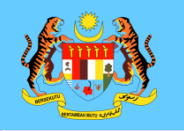

## **PENILAIAN MELALUI INBOX**

HRMIS

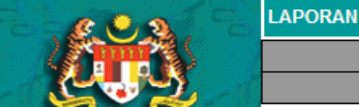

### Menu - Penilaian Prestasi

🌊 HRMIS - Penilaian Prestasi

Pegawai Yang Dinilai
 Pegawai Penilai Pertama
 Pegawai Penilai Kedua
 Laman Sebelum

| LAPORAN PENILAIAN PRESTASI PEGAWAI KUMPULAN SOKONGAN I - TAHUN 2010 |                                                                                                    |               |             |            |  |  |  |  |  |
|---------------------------------------------------------------------|----------------------------------------------------------------------------------------------------|---------------|-------------|------------|--|--|--|--|--|
| Bahagian I                                                          | Bahagian II                                                                                                    | Bahagian III  | Bahagian IV | Bahagian V |  |  |  |  |  |
| Bahagian VI                                                         | Bahagian VII                                                                                                    | Bahagian VIII | Bahagian IX | Laporan    |  |  |  |  |  |
| PPK hendaklah melengkapkan Bahagi                                   | PPK hendaklah melengkapkan Bahagian III hingga Bahagian VI dan Bahagian IX sebelum menghantar ke Urusetia PPSM Pering |               |             |            |  |  |  |  |  |
| BAHAGIAN VII - JUMLAH MARKAH KESELURUHAN                            |                                                                                                    |               |             |            |  |  |  |  |  |

Pegawai Penilai dikehendaki mencatatkan jumlah markah keseluruhan yang diperolehi oleh PYD dalam bentuk peratus (%) berdasarkan jumlah markah bagi setiap Bahagian yang di markah.

| Markah Kocolumban                          | Markah W                          | Markah Purata                   |       |
|--------------------------------------------|-----------------------------------|---------------------------------|-------|
| warkan Keselurunan                         | Pegawai Penilai Pertama (PPP) (%) | Pegawai Penilai Kedua (PPK) (%) | (%)   |
| Penghasilan Kerja                          | 43.00                             | 43.00                           | 43.00 |
| Ilmu Pengetahuan dan Kepakaran             | 24.17                             | 24.17                           | 24.17 |
| Kualiti Peribadi                           | 19.00                             | 19.00                           | 19.00 |
| Kegiatan dan Sumbangan di luar tugas rasmi | 4.00                              | 4.50                            | 4.25  |

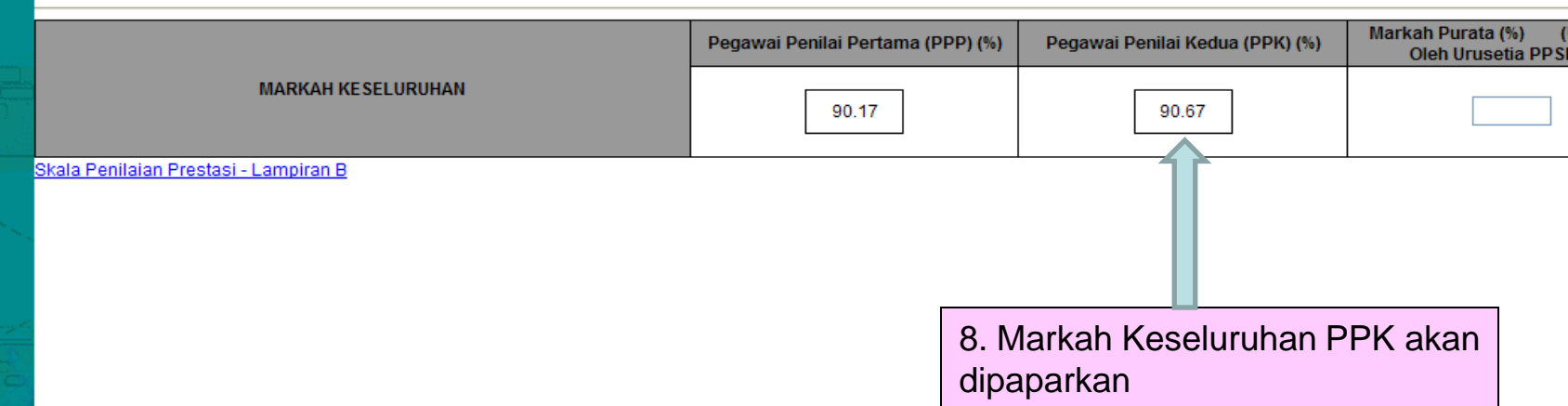

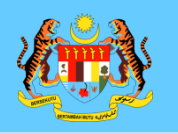

Ν

🐔 HRMIS - Penilaian Prestasi

## **PENILAIAN MELALUI INBOX**

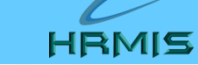

🟠 🔹 🔝 🕤 🖶 🔹 Page 🔹 Safety 👻 Tool

| & Q &                                                                                     | LAPORA   | LAPORAN PENILAIAN PRESTASI PEGAWAI KUMPULAN SOKONGAN I - TAHUN 2010                                                    |                                                       |                                                                              |                                                            |                                                                                |                                              |  |  |  |  |  |  |
|-------------------------------------------------------------------------------------------|----------|----------------------------------------------------------------------------------------------------|-------------------------------------------------------|------------------------------------------------------------------------------|------------------------------------------------------------|--------------------------------------------------------------------------------|----------------------------------------------|--|--|--|--|--|--|
|                                                                                           |          | Bahagian I                                                                                                    |                                                       | Bahagian II                                                                  | Bahagian III                                               | Bahagian IV                                                                    | Bahagian V                                   |  |  |  |  |  |  |
|                                                                                           |          | Bahagian VI                                                                                                    |                                                       | Bahagian VII                                                                 | Bahagian VIII                                              | Bahagian IX                                                                    | Laporan                                      |  |  |  |  |  |  |
|                                                                                           | PPK hen  | daklah melengkapkan Bahagia                                                                                            | n III hingga                                          | Bahagian VI dan Bah                                                          | agian IX sebelum menghantar ke U                           | Jrusetia PPSM                                                                  | Peringat                                     |  |  |  |  |  |  |
| lenu - Penilaian Prestasi                                                                 | BAHAGIA  | N IX - ULASAN KESELURUHAN (                                                                                            | DLEH PEGA                                             | WAI PENILAI KEDUA                                                            |                                                            |                                                                                |                                              |  |  |  |  |  |  |
| Pegawai Yang Dinilai<br>Pegawai Penilai Pertama<br>Pegawai Penilai Kedua<br>Laman Sebelum | 1.<br>2. | Tempoh PYD bertugas di baw<br>Penilai Kedua hendaklah men<br>dan kelemahan pegawai yang<br>PYD telah menunukkan presta | ah pengaw<br>Iberi ulasa<br>perlu dipe<br>Isi yang an | vasan pada tahun peni<br>in keseluruhan presta<br>irbaiki.*<br>nat cemelang. | ilaian:<br>si PYD termasuk kekuatan                        |                                                                                | Bulan 11                                     |  |  |  |  |  |  |
|                                                                                           |          |                                                                                                    |                                                       | -                                                                            |                                                            | 9. Masukkan Ulasan Pl                                                          | PK                                           |  |  |  |  |  |  |
|                                                                                           |          | Nama PPK                                                                                                    | :                                                     | MOHD SAHAR BIN M                                                             | DNOOR                                                      |                                                                                |                                              |  |  |  |  |  |  |
|                                                                                           |          | Jawatan                                                                                                    | :                                                     | Pegawai Teknologi N                                                          | laklumat Gred F52                                          |                                                                                |                                              |  |  |  |  |  |  |
|                                                                                           |          | Kementerian / Jabatan                                                                                                  | :                                                     | SEKTOR APLIKASI S<br>PENGARAH PERKHI                                         | UMBER MANUSIA 1 > CAWANGAN /<br>DMATAN AWAM (PENGURUSAN SU | APLIKASI SISTEM > BAHAGIAN PENGURUSAN<br>JMBER MANUSIA) > JABATAN PERKHIDMATAN | I MAKLUMAT ≻ PEJABAT TIMBA<br>NAWAM MALAYSIA |  |  |  |  |  |  |

No Kad Pengenalan

Klik

: 570923-02-5279

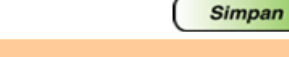

Keluar

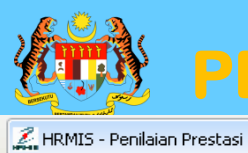

## **PENILAIAN MELALUI INBOX**

HRMIC

| C                                                                                                    | LAPORAN PENILAIAN PRESTASI PEGA                                                                                                    | WAI KUMPULAN SOKONGAN I - TAHUN 2                                                                                                    | 2010                                                             |                                                                     |                                        |
|----------------------------------------------------------------------------------------------------|----------------------------------------------------------------------------------------------------|----------------------------------------------------------------------------------------------------|------------------------------------------------------------------|---------------------------------------------------------------------|----------------------------------------|
|                                                                                                    | Bahagian I                                                                                                    | Bahagian II                                                                                                    | Bahagian III                                                     | Bahagian IV                                                         | Bahagian V                             |
|                                                                                                    | Bahagian VI                                                                                                    | Bahagian VII                                                                                                    | Bahagian VIII                                                    | Bahagian IX                                                         | Laporan                                |
|                                                                                                    | PPK hendaklah melengkapkan Bahagi                                                                                                    | ian III hingga Bahagian VI dan Bahagian                                                                                              | IX sebelum menghantar ke Urusetia P                              | PSM                                                                 | Peringat                               |
| Menu - Penilaian Prestasi                                                                                                    | BAHAGIAN IX - ULASAN KESELURUHAN                                                                                                    | I OLEH PEGAWAI PENILAI KEDUA                                                                                                    |                                                                  |                                                                     |                                        |
| <ul> <li>Pegawai Yang Dinilai</li> <li>Pegawai Penilai Pertama</li> <li>Pegawai Penilai Kedua</li> <li>Laman Sebelum</li> </ul> | <ol> <li>Tempoh PYD bertugas di bar</li> <li>Penilai Kedua hendaklah me<br/>dan kelemahan pegawai yar</li> <li>PYD telah menunukkan pres</li> </ol> | wah pengawasan pada tahun penilaian:<br>emberi ulasan keseluruhan prestasi PYI<br>ng perlu diperbaiki.*<br>itasi yang amat cemelang. | D termasuk kekuatan                                              |                                                                     | Bulan 11 💌                             |
|                                                                                                    |                                                                                                    |                                                                                                    |                                                                  |                                                                     |                                        |
|                                                                                                    | Nama PPK<br>Jawatan<br>Kementerian / Jabatan<br>No Kad Pengenalan                                                                                   | : MC VBScript: Mesej HRM<br>: Pe<br>: SE<br>PE<br>: 571 Adakah anda                                                                  | AIS ASI S<br>pasti untuk hantar rekod berkenaan? KASI S<br>IR MA | SISTEM > BAHAGIAN PENGURUSAN MA<br>NUSIA) > JABATAN PERKHIDMATAN AW | KLUMAT > PEJABAT TIMBA<br>/AM MALAYSIA |
|                                                                                                    |                                                                                                    |                                                                                                    | v                                                                | BScript: Mesej HRMIS X<br>Berjaya dihantar!                         |                                        |
|                                                                                                    |                                                                                                    |                                                                                                    | Simpan Keluar                                                    |                                                                     |                                        |
|                                                                                                    |                                                                                                    |                                                                                                    | ( internal)                                                      |                                                                     |                                        |
|                                                                                                    | Klik Hantar untuk pemberit                                                                                                    | ahuan Urusetia Panel Pembangunan Su                                                                                                  | imber Manusia<br>SAN MAKLUMAT                                    |                                                                     |                                        |

JABATAN PERKHIDMATAN AWAM MALAYSIA

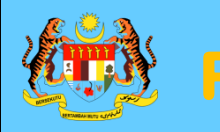

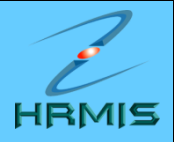

| 🟉 HRMIS     | Webpage Dialog                                                                                                    |                                        |                                            |                                                                                                    |                     |
|-------------|----------------------------------------------------------------------------------------------------|----------------------------------------|--------------------------------------------|----------------------------------------------------------------------------------------------------|---------------------|
|             | (Prestasi 2010) (AHMAD IKHMAL BIN OMAR)<br>(Kod Aliran Kerja : PM-016-0000000007)                                                                        |                                        |                                            | PRESTASI,CAWANGAN SUMBER<br>MANUSIA,BAHAGIAN KHIDMAT<br>PENGURUSAN,PEJABAT TIMBALAN KETUA<br>PENGARAH PERKHIDMATAN AWAM<br>(PENGURUSAN SUMBER MANUSIA),JABATAN<br>PERKHIDMATAN AWAM MALAYSIA                          |                     |
| Berjaya     | PM : PEMBERITAHUAN KEPADA PM<br>SECRETARIAT : AHMAD IKHMAL BIN OMAR<br>(Prestasi 2010) (AHMAD IKHMAL BIN OMAR)<br>(Kod Aliran Kerja : PM-016-0000000007) | MOHD AFENDI BIN YA<br>@ ZAKARIA        | PEGAWAI TADBIR DAN<br>DIPLOMATIK, GRED M48 | SEKTOR PENGURUSAN<br>PRESTASI, CAWANGAN SUMBER<br>MANUSIA, BAHAGIAN KHIDMAT<br>PENGURUSAN, PEJABAT TIMBALAN KETUA<br>PENGARAH PERKHIDMATAN AWAM<br>(PENGURUSAN SUMBER MANUSIA), JABATAN<br>PERKHIDMATAN AWAM MALAYSIA | 09/24/2010 18:18:14 |
| Berjaya     | PM : PEMBERITAHUAN KEPADA PM<br>SECRETARIAT : AHMAD IKHMAL BIN OMAR<br>(Prestasi 2010) (AHMAD IKHMAL BIN OMAR)<br>(Kod Aliran Kerja : PM-016-0000000007) | MOHD MUJAHID<br>AZFAR BIN<br>KAMALUDIN | PENOLONG PEGAWAI TADBIR,<br>GRED N27       | SEKTOR PENGURUSAN<br>PRESTASI, CAWANGAN SUMBER<br>MANUSIA, BAHAGIAN KHIDMAT<br>PENGURUSAN, PEJABAT TIMBALAN KETUA<br>PENGARAH PERKHIDMATAN AWAM<br>(PENGURUSAN SUMBER MANUSIA), JABATAN<br>PERKHIDMATAN AWAM MALAYSIA | 09/24/2010 18:18:14 |
| Berjaya     | PM : PEMBERITAHUAN KEPADA PM<br>SECRETARIAT : AHMAD IKHMAL BIN OMAR<br>(Prestasi 2010) (AHMAD IKHMAL BIN OMAR)<br>(Kod Aliran Kerja : PM-015)            | HARTINI BINTI ABDUL<br>HALIM           | Pegawai Teknologi Maklumat Gred<br>F44     | UNIT PEROLEHAN SUMBER<br>MANUSIA,SEKTOR APLIKASI SUMBER<br>MANUSIA 1,CAWANGAN APLIKASI<br>SISTEM,BAHAGIAN PENGURUSAN<br>MAKLUMAT,PEJABAT TIMBALAN KETUA<br>PENGARAH PERKHIDMATAN AWAM                                 | 09/24/2010 18:18:15 |
|             |                                                                                                    |                                        | Keluar                                     |                                                                                                    |                     |
| Mesej boleh | dipapar melalui Peti Masuk                                                                                                    |                                        |                                            |                                                                                                    |                     |

<

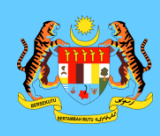

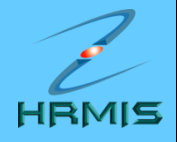

# SEKIAN, TERIMA KASIH